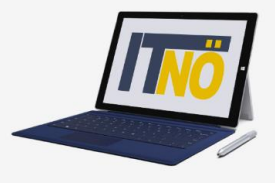

## **RM-02 Reisekostenabrechnung Inlandsreise**

### Vorbemerkung:

Ab dem 1.1.2021 wird die Reisekostenabrechnung über ein neues Portal des Bundes (nähere Infos folgen rechtzeitig) abgewickelt.

Ab diesem Zeitpunkt erhalten alle Mitarbeiterinnen und Mitarbeiter über eine neue Web-Applikation Zugriff auf ihre monatlichen **Gehaltsabrechnungen**, **Jahreslohnzettel**, aber auch zum **Reisemanagement** (**Reiseantrag** und **Reisekostenabrechnung**)

| RM-01: | Reiseantrag Inlandsreise (Bezirksübergreifende Dienstreise im Inland, sonstige Weiterbildung,  |
|--------|------------------------------------------------------------------------------------------------|
|        | Tagung, Besprechung, Konferenz, Reisen im Auftrag PH-Mitverwendung)                            |
| RM-02: | Reisekostenabrechnung Inlandsreise (Mit genehmigten Reiseantrag für: Bezirksübergrei-          |
|        | fende Dienstreise im Inland, sonstige Weiterbildung, Tagung, Besprechung, Konferenz, Reisen    |
|        | im Auftrag PH-Mitverwendung                                                                    |
| RM-03: | Reisekostenabrechnung Fahrende Lehrer (Erfassung einer Dienstreise für fahrende Lehrer, die    |
|        | einen Dauerdienstreiseauftrag gestellt haben (BeratungslehrerInnen, BetreuerInnen für IT, SHP, |
|        | LRS, RS, Unterrichtstätigkeit an mehreren Schulstandorten, SchulleiterInnen an mehreren        |
|        | Standorten,)                                                                                   |
| RM-04: | Reiseantrag und Reisekostenabrechnung Inlandsreise mit Nächtigung                              |
| RM-05: | Genehmigungen Schulleitung                                                                     |
| RM-06: | Personalvertreter                                                                              |
| RM-07: | Reiseantrag Auslandsdienstreise                                                                |

RM-08: Reisekostenabrechnung Auslandsdienstreise

### Gültigkeit der Anleitung für:

- Erfassung einer bezirksübergreifenden Dienstreise im Inland (PH Fortbildung, PH Lehrgang, Sonstige Weiterbildung, Tagung, Besprechung, Konferenz, Reisen im Auftrag PH – Mitverwendung,...)
- Dienstreisen innerhalb eines Bezirks MIT Nächtigung

Grundlage für die Erstellung einer Reisekostenabrechnung ist ein vorliegender, bereits genehmigter Reiseantrag!

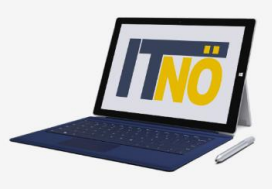

### Vorbereitung der Reisekostenabrechnung:

Der vom Vorgesetzten bereits genehmigte Reiseantrag muss der Reisekostenabrechnung unbedingt beigefügt werden!

|                                                          |                                                                                   | Startseite Personalservices                                                      |              |                     |                     |      |              |
|----------------------------------------------------------|-----------------------------------------------------------------------------------|----------------------------------------------------------------------------------|--------------|---------------------|---------------------|------|--------------|
| Öffnen Sie dazu den bereits genehmig-<br>ten Reiseantrag | Meine Favoriten 🛛 📩                                                               | Alle 0 16 Alle filtern                                                           | Alie         | Filter zurücksetzen |                     | 2 Ak | ktualisieren |
|                                                          | Reiseantrag      Reisekostenabrechnung                                            | Benachrichtigungen                                                               |              |                     |                     |      | 0 16         |
|                                                          | <ul> <li>Ubersicht Reisen Mitarbeiter(in) 🖻</li> <li>Reisemanagement 🖻</li> </ul> | Betreff                                                                          | ٠            | Vertretung 🕈        | Von                 | •    | Datum •      |
|                                                          | Übersicht Reisen Vorgesetzte(r)      Alie Favoriten                               | ReiseAnt. 0115410682 genehmigt: Concern                                          | Bearbeiten 👻 |                     | Workflow-<br>System |      | 03.12.2020   |
|                                                          | Stellvertretungen                                                                 | Reiseantrag vom 03.12.2020 bis 03.12.2020<br>Ort: Baden<br>Grund: PH Fortbildung |              |                     |                     |      |              |
|                                                          | Stellvertreter/Innen verwalten     eRechnung Stellvertreter/Innen     verwalten   | Ihr Reiseantrag wurde genehmigt.<br>Mit freundlichen Grüßen                      |              |                     |                     |      |              |

### Exportieren Sie den genehmigten Reiseantrag als PDF und speichern Sie diesen auf Ihrem PC!

| < Reiseanträge (1                                          | L3)                                                                                                | < Rei                                                                                                    | seantrag ( 115410682 )             |                                                                                                    |                                                                                                    |                                                                                                    |                                          |
|------------------------------------------------------------|----------------------------------------------------------------------------------------------------|----------------------------------------------------------------------------------------------------|------------------------------------|----------------------------------------------------------------------------------------------------|----------------------------------------------------------------------------------------------------|----------------------------------------------------------------------------------------------------|------------------------------------------|
| Suchen<br>Gefiltert nach: Datum (6 Monal                   | Q ()<br>(e)                                                                                        | PH Fortbildung                                                                                                    |                                    | 0,00<br>EUR                                                                                                    |                                                                                                    |                                                                                                    |                                          |
| PH Fortbildung<br>Baden, Österreich                        | 0,00<br>EUR<br>Genehmigt                                                                           | Baden, Österreich<br>03.12.2020, 14:55 - 03.12.2020, 14:57                                                                                  |                                    | Genehmigt                                                                                                    |                                                                                                    |                                                                                                    |                                          |
| 03.12.2020, 14:55<br>03.12.2020, 14:57                     | 03.12.2020                                                                                         | i (1)                                                                                                    |                                    |                                                                                                    |                                                                                                    |                                                                                                    |                                          |
| PH - Seminar Deutsch<br>digital                            | 0,00<br>EUR                                                                                        | Allgemeine Informationen                                                                                                    |                                    | 1                                                                                                    |                                                                                                    |                                                                                                    |                                          |
| Horn, Osterreich<br>03.12.2020, 10:30<br>03.12.2020, 10:35 | Eingereicht<br>03.12.2020                                                                          | Reisetätigkeit: Konto 1<br>Geschätzte Kosten: 0,00 El                                                                                       | 606000<br>JR                       |                                                                                                    | Hier<br>als P                                                                                                    | kann der genehmigt<br>DF exportiert und au                                                                      | e Reiseantra                             |
| Fortbildung PH -<br>Mathematik digital                     | 0,00<br>EUR                                                                                        | Geschätzte Kosten                                                                                                    |                                    |                                                                                                    |                                                                                                    | speichert werd                                                                                                  | len!                                     |
| Baden, Österreich<br>03.12.2020, 08:40                     | Genehmigt<br>02.12.2020                                                                            | Тур                                                                                                    | Geschätzte Kosten                  |                                                                                                    |                                                                                                    |                                                                                                    |                                          |
| 03.12.2020, 09:00                                          |                                                                                                    | Bahn                                                                                                    | 0,00 EUR                           |                                                                                                    |                                                                                                    |                                                                                                    |                                          |
|                                                            |                                                                                                    | Flug                                                                                                    | 0,00 EUR                           |                                                                                                    |                                                                                                    |                                                                                                    |                                          |
| Reiseantrag St. Pölten                                     | 0,00<br>EUR                                                                                        | Hotel                                                                                                    | 0.00 EUR                           |                                                                                                    |                                                                                                    |                                                                                                    |                                          |
| St. Pölten, Österreich                                     | Genehmigt                                                                                          | Sonstiges                                                                                                    | 0.00 EUR                           |                                                                                                    |                                                                                                    |                                                                                                    |                                          |
|                                                            |                                                                                                    |                                                                                                    |                                    | Comments of the second second s |                                                                                                    |                                                                                                    |                                          |
|                                                            | ⊽ +                                                                                                | enzuordoung (1)                                                                                                    | _                                  | Bearbeiten Historie                                                                                                    |                                                                                                    |                                                                                                    |                                          |
|                                                            | ₽ +                                                                                                | ozuordouno (1)                                                                                                    |                                    | Bearbeiten Historie Er                                                                                                    | hüsse und Kostenverteil                                                                                                    | lung                                                                                                    |                                          |
|                                                            | ∀ +                                                                                                | enziozdoung (1)                                                                                                    |                                    | Rosteinen Hatorie<br>Kosten, Vorsc<br>Kosten (geschä                                                                                                    | thüsse und Kostenvertei<br>itzt): Sun                                                                                                    | lung<br>mme € 0,00 EUR                                                                                          |                                          |
|                                                            | ¥ +                                                                                                | Speichern Sie den genehmigte                                                                                                    | n Reise-                           | Kosten (geschä<br>Kostenzuordnu                                                                                                    | ihüsse und Kostenverteil<br>itzt): Sur<br>ıng: 100                                                                                       | lung<br>mme € 0,00 EUR<br>1 % bis Kostenstelle:<br>Kostenrechnungskreis:<br>Buchungskreis:<br>Geschäftsbereich: | 325072<br>9720<br>9720<br>9720           |
|                                                            | ¥ +<br>S                                                                                           | Speichern Sie den genehmigter<br>antrag auf Ihrem PC, damit Sie                                                                             | n Reise-<br>e diesen               | Kosten, Vorsc<br>Kosten (geschä<br>Kostenzuordnu<br>Vorschüsse:                                                                                                    | ihüsse und Kostenverteil<br>Itzt): Sur<br>Ing: 100                                                                                       | lung<br>mme € 0,00 EUR<br>1 % bis Kostenstelle:<br>Kostenrechnungskreis<br>Buchungskreis<br>Geschäftsbereich:   | 325072<br>9720<br>9720<br>9720           |
|                                                            | ▼ +<br>S<br>i                                                                                      | Speichern Sie den genehmigte<br>antrag auf Ihrem PC, damit Sie<br>m Anschluss der Reisekosten                                               | n Reise-<br>• diesen<br>abrech-    | Kosten (geschä<br>Kosten (geschä<br>Kosten sotenzuordnu<br>Vorschüsse:<br>Reisemittel<br>Schlatur                                                                                                    | ihüsse und Kostenverteil<br>Itzt): Sur<br>Ing: 100                                                                                       | lung<br>mme € 0,00 EUR<br>1 % bis Kostenstelle:<br>Kostenrechnungskreis<br>Buchungskreis<br>Geschäftsbereich:   | 325072<br>9720<br>9720<br>9720           |
|                                                            | v +<br>S<br>i                                                                                      | Speichern Sie den genehmigte<br>antrag auf Ihrem PC, damit Sie<br>m Anschluss der Reisekosten<br>nung beifügen können!                      | n Reise-<br>e diesen<br>abrech-    | Kosten, Vorsc<br>Kosten (geschä<br>Kostenzuordnu<br>Vorschüsse:<br>Reisemittel<br>Schlafwa<br>Privat Ph<br>Flug                                                                                                    | ihüsse und Köstenverteil<br>Itzt): Sun<br>Ing: 100<br>agen<br>KW                                                                         | <b>lung</b><br>mme € 0,00 EUR<br>9% bis Kostenstelle:<br>Kostenrechnungskreis<br>Geschäftsbereich:              | 325072<br>: 9720<br>9720<br>9720<br>9720 |
|                                                            | ∀ +<br>S<br>i<br>Spect                                                                             | Speichern Sie den genehmigter<br>antrag auf Ihrem PC, damit Sie<br>m Anschluss der Reisekosten<br>nung beifügen können!                     | n Reise-<br>diesen<br>abrech-      | Kosten, Vorso<br>Kosten (geschä<br>Kostenzuordnu<br>Vorschüsse:<br>Reisemittel<br>Schlafwa<br>Privat Pi<br>Flug<br>Zusatz:                                                                                                    | shüsse und Kostenverteil<br>itzt): Sun<br>ing: 100<br>agen<br>KW                                                                         | lung<br>mme €0,00 EUR<br>0 % bis Kostenstelle:<br>Kostenrechnungskreis<br>Buchungskreis:<br>Geschäftsbereich:   | 325072<br>9720<br>9720<br>9720           |
|                                                            | ♥ +<br>S<br>i<br>Sector<br>Sector                                                                  | se ver                                                                                                    | n Reise-<br>diesen<br>abrech-      | Vorschüsse:<br>Reisemittel<br>Schlafwe<br>Privat PF<br>Flug<br>Zusatz:<br>keine öffent! VM vi                                                                                                    | <mark>shüsse und Kostenverteil</mark><br>itzt): Sun<br>ing: 100<br>agen<br>KW<br>verfügbar                                               | lung<br>mme €0,00 EUR<br>0 % bis Kostenstelle:<br>Kostenrechnungskreis<br>Buchungskreis:<br>Geschäftsbereich:   | 325072<br>9720<br>9720<br>9720           |
|                                                            | ♥ +<br>S<br>i<br>seet<br>seet<br>seet                                                              | service den genehmigter<br>antrag auf Ihrem PC, damit Sie<br>m Anschluss der Reisekosten<br>nung beifügen können!                           | n Reise-<br>diesen<br>abrech-      | Rosten, Yorso         Kosten, Geschä         Kosten, Geschä         Kosten, Geschä         Vorschüsse:         Reisemittel         Schlafwa         Privat PF         Flug         Zusatz:         keine öffentl VM va         Bemerkungen                                                                                                    | shüsse und Kostenverteil<br>itzt): Sun<br>ing: 100<br>agen<br>KW<br>verfügbar                                                            | lung<br>mme €0.00 EUR<br>0 % bis Kostenstelle:<br>Kostenstelle:<br>Buchungskreis:<br>Geschäftsbereich:          | 325072<br>9720<br>9720<br>9720           |
|                                                            | ¥ +<br>S<br>i<br>Senti<br>Senti<br>Senti<br>Senti<br>Senti                                         | Speichern Sie den genehmigter<br>antrag auf Ihrem PC, damit Sie<br>m Anschluss der Reisekosten<br>nung beifügen können!                     | n Reise-<br>diesen<br>abrech-      | Resemittel         Correction         Kosten, Vorso         Kosten, (geschä         Kosten, vorso         Vorschüsse:         Reisemittel         Schlafwa         Privat Pi         Flug         Zusatz:         keine öffentl VM vorso         SemNr, S454891                                                                                                    | shüsse und Kostenverteil<br>litzt): Sum<br>ing: 100<br>agen<br>KW<br>verfügber<br>1<br>74                                                | lung<br>mme €0,00 EUR<br>0% bis Kostenstelle:<br>Kostenrechnungskreis:<br>Buchungskreis:<br>Geschäftsbereich:   | 325072<br>9720<br>9720<br>9720           |
|                                                            | ♥ +<br>S<br>S<br>S<br>S<br>S<br>S<br>S<br>S<br>S<br>S<br>S<br>S<br>S<br>S<br>S<br>S<br>S<br>S<br>S | Speichern Sie den genehmigter<br>antrag auf Ihrem PC, damit Sie<br>m Anschluss der Reisekosten<br>nung beifügen können!                     | n Reise-<br>diesen<br>abrech-      | Resented       Schlafwa         Worschüsse:       Reisemittel         Schlafwa       Privat PP         Privat PP       Flug         Zusatz:       keine öffentl VM vite         Bemerkungen       SemNr. S454691         Historjisierte K       Historjisierte K                                                                                                    | chüsse und Kostenverteil<br>htzt): Sur<br>ing: 100<br>agen<br>KWV<br>verfügbar<br>r7<br>k<br>Kommentare                                  | lung<br>mme €0,00 EUR<br>0% bis Kostenstelle:<br>Kostenrechnungskreis:<br>Buchungskreis:<br>Geschäftsbereich:   | 325072<br>9720<br>9720<br>9720           |
|                                                            | ♥ +<br>Sec<br>i<br>Sec<br>Sec<br>Back<br>Back                                                      | erezievednum (1)<br>Speichern Sie den genehmigten<br>antrag auf Ihrem PC, damit Sie<br>m Anschluss der Reisekosten<br>nung beifügen können! | n Reise-<br>diesen<br>abrech-<br>x | Resemittel         Schlefwei         Schlefwei         Privat PP         Privat PP         Privat PP         Schlefwei         Zusatz:         keine öffentl VM vi         Bemerkungen         SemNr. S454691         Historisierte K                                                                                                    | shüsse und Kostenverteil<br>Itzt): Sur<br>Ing: 100<br>agen<br>KWV<br>verfügbar<br>r4<br>r4<br>Pa<br>Ba<br>Kommentare<br>erfasst am       | lung<br>mme €0,00 EUR<br>0% bis Kostenstelle:<br>Kostensehungskreis:<br>Geschäftsbereich:                       | 325072<br>9720<br>9720<br>9720           |
|                                                            | ♥ +<br>Sec<br>Sec<br>Sec<br>Sec<br>Sec<br>Sec<br>Sec<br>Sec<br>Sec<br>Sec                          | antrag auf Ihrem PC, damit Sie<br>m Anschluss der Reisekosten<br>nung beifügen können!                                                      | n Reise-<br>diesen<br>abrech-      | Rosten, Vorsc         Kosten, (geschä         Kosten, (geschä         Kosten, Vorsc         Kosten, (geschä         Vorschüsse:         Reisemittel         Schlafwa         Privat PP         Flug         Zusatz:         keine öffent! VM v         Bemerkungen         SemNr. S454091         Historisierte K         Erasser                                                                                                    | chüsse und Kostenverteil<br>itzt): Sur<br>ing: 100<br>agen<br>KW<br>verfügbar<br>r4<br>k<br>Commentare<br>erfasst am<br>03.12.2020 14:55 | Iung<br>mme € 0,00 EUR<br>0 % bis Kostenstelle:<br>Kostenrechnungskreis<br>Buchungskreis:<br>Geschäftsbereich:  | 325072<br>9720<br>9720<br>9720           |

# Die IT-BetreuerInnen Niederösterreichs

*it.noeschule.at* 

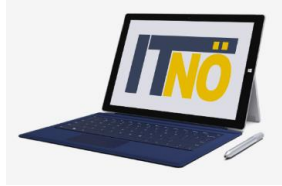

### Start des Reisekostenabrechnung:

### Einstieg auf https://service.portal.at mit Zugangsdaten bzw. Handysignatur

| Serviceportal Bund                                                                           | Hilfe Verfahrensinformationen Einstellungen                                     | Christoph Veit<br>90384566 Abmelden |
|----------------------------------------------------------------------------------------------|---------------------------------------------------------------------------------|-------------------------------------|
|                                                                                              | Startseite Personalservices                                                     |                                     |
| Meine Favoriten    Lohn und Gehalt                                                           | Alle CTD     Alle filtern      Alle filter zurücksetzen      Benachrichtigungen | C Akhuakseren<br>1/1                |
| Stellvertretungen  Stellvertreter/innen verwalten  • Rechnung-Stellvertreter/innen verwalten |                                                                                 |                                     |

#### Nun werden die Details des bereits genehmigten Reiseantrages sichtbar!

| Startseite Personalservices                                             |                |              |                     |             |              |
|-------------------------------------------------------------------------|----------------|--------------|---------------------|-------------|--------------|
| Alle     Alle filtern       Alle Filter zurücksetzen                    |                |              |                     | <b>2</b> Ak | ktualisieren |
| Benachrichtigungen                                                      |                |              |                     |             | 0 1          |
| Betreff                                                                 | ¢              | Vertretung 🕈 | Von                 | •           | Datum 🕈      |
| ReiseAnt. 0115367122 genehmig                                           | : Bearbeiten 👻 |              | Workflow-<br>System |             | 13.11.2020   |
| Reiseantrag vom 10.11.2020 bis 1<br>Ort: Baden<br>Grund: PH Fortbildung | 0.11.2020      |              |                     |             |              |
| Ihr Reiseantrag wurde genehmig                                          |                |              |                     |             |              |
| Mit freundlichen Grüßen                                                 |                |              |                     |             |              |

Hier gelangen Sie zum Reisemanagement:

- Personalservices
- Mitarbeiter/in
- Reisemanagement

Durch Klicken auf "Reisekostenabrechnung" öffnet sich ein neues Fenster (Popup-Blocker ausschalten!)

| Reisemanagement<br>In desem Bereich werden Services für Mitarbetter/innen zum Reisemanagement angeboten.                                                                                                    |           |   |
|----------------------------------------------------------------------------------------------------|-----------|---|
| Reiseantrag<br>The James Sie Retraanträge ohnolmis Vorschüssen anlegen.                                                                                                    | 1         | • |
| Reisekostenabrechnung<br>Her kännen Sie Reisckastensbrechnungen durchführen.                                                                                                    | •         |   |
| Übersicht Reisen Mitarbeiter(in)<br>Her können Sie Bre Denstresen auswenen, Reisedaten ansehen und die Daten für weitere Verarbeitung nach Excel exportieren.                                                                            | 1         | * |
| Berechnungshilfe Differenzwerbungskosten<br>Aufstellung über nicht ausgeschäpfte sonschröce Beträgs, die möglehenweise Werbungskosten darstellen. Ob Werbungskosten worlegen is<br>Abs. 1.2 si 1563. 1989 vom Arbeitnehmer zu beartallen | t nach §1 | 6 |

Es erscheint folgende Maske. Die zu erfassenden Daten werden in weiterer Folge detailliert dargestellt!

# **Die IT-BetreuerInnen Niederösterreichs** *it.noeschule.at*

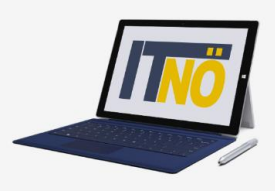

Durch das Klicken auf das "+" Symbol in der Fußzeile öffnet sich die Möglichkeit "+Aus verfügbarer Reise" zu wählen!

| uchen                             | Q                     | Abrechnungsdetails                                | Specen                                               |
|-----------------------------------|-----------------------|---------------------------------------------------|------------------------------------------------------|
| AKTUALISIEREN                     |                       | Abrechnungsdetats                                 | Shepen                                               |
| Colliest and a Datum // Mar       | anto)                 | Von:                                              | Erstattung gesamt 53,80 EUR                          |
| Fortbildung                       | 53,80                 | Abfuhrt von:<br>Arbeitsplatz      Wohnort         | Tagesgebühr 17,60 FUR                                |
| 1910 Zwetti-Niederö<br>.6.10.2020 | Offen<br>19.10.2020   | Bis:<br>16.10.2020, 16:01                         | Beförderungszus 18,10 EUR<br>16.10.2020 - 16.10.2020 |
| lagung                            | 86,84                 | Ankunft an:                                       | Beförderungszus 18,10 EUR<br>16.10.2020 - 16.10.2020 |
| 109 St. Pollen AT<br>3.10.2020    | Offen<br>19.10.2020   | Reiseziel:<br>Zwettt Niederösterreich, Österreich |                                                      |
| Fortbildung                       | 187,74<br>EUR         | 16.10.2020<br>Grund:                              |                                                      |
| 13-0 Waidhofen an<br>.2.10.1020   | Offen<br>19.10.2020   | Fortbildung                                       |                                                      |
|                                   |                       | Konto 5606000                                     |                                                      |
| OTDILGUNG                         | 40,80<br>EUR<br>Offen | Unternehmensspezif, Reiseart:<br>Tarif I          |                                                      |
| 1.09.2020                         | 19.10.2020            | Anlagen (0)                                       |                                                      |

Im nächsten Dialogfenster erscheint der bereits genehmigte Reiseantrag:

In diesem Fall ist genau ein genehmigter Reiseantrag sichtbar!

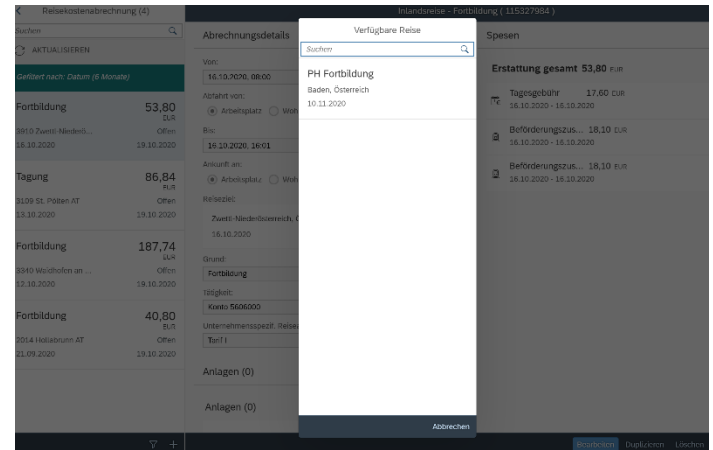

Vorlage Reisekostenabrechn. wählen

| Suchen                     | Q   |
|----------------------------|-----|
| Inlandsreise               | 1 1 |
| Auslandsreise              |     |
| Bezirksr o. NG Tar. 2      |     |
| Versetzung                 |     |
| Dienstzuteilung Inland     |     |
| Dienstzuteilung Ausland    |     |
| Dienstverrichtung Justiz   |     |
| Dienstverrichtung          |     |
| Heimaturlaub               |     |
| Eintägig pausch Brüssel    |     |
| Mehrtägig Eintägige        |     |
| Diverse Kostenersätze Inl. |     |
| Versetzung Ausland-obsolet |     |

Für LehrerInnen sind die ersten drei Zeilen der Vorlage Reisekostenabrechnung relevant!

#### Inlandsreise:

Reisen außerhalb des Bezirks bzw. für Reisen innerhalb des Bezirks MIT Nächtigung **(Tarif I ist vordefiniert)** 

### Auslandsreise:

Bezirksr. o. NG Tar. 2 (Bezirksreise ohne Nächtigung Tarif II):

Reisen INNERHALB des Bezirks ohne Nächtigung (Tarif II ist vordefiniert)

# **Die IT-BetreuerInnen Niederösterreichs** *it.noeschule.at*

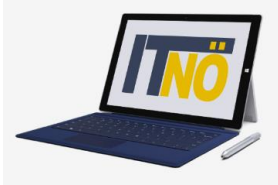

### Durch die Auswahl "Inlandsreise" erscheinen die Abrechnungsdetails aus dem Reiseantrag!

Abrechnungsdetails

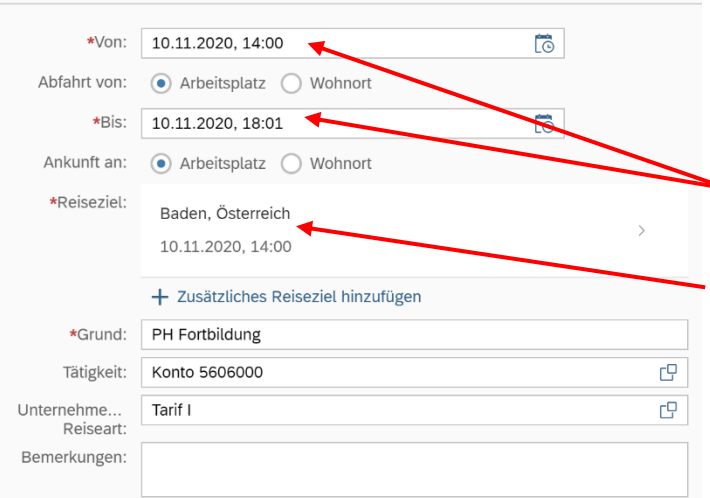

Hier können im Bedarfsfall Änderungen vorgenommen werden.

Das Reiseziel muss genau definiert werden – ansonsten kommt es zu einer Fehlermeldung!

| Addression @ Analysis         Terrapping of Ministry           Marcine & Analysis         Terrapping of Ministry           Addression & Strateging Of Ministry         Terrapping Of Ministry           Addression & Strateging Of Ministry         Ministry           Addression & Strateging Of Ministry         Terrapping Of Ministry           Addression & Strateging Of Ministry         Terrapping Of Ministry           Terrapping Of Ministry         Terrapping Of Ministry           Terrapping                                                                                                    | Albertion  Albertion   | •Acres                     | 10.11.2020, 14.00                                                                                                    | 13 | Erstattung gesamt                      |
|----------------------------------------------------------------------------------------------------|----------------------------------------------------------------------------------------------------|----------------------------|----------------------------------------------------------------------------------------------------|----|----------------------------------------|
| Mark Tark Tark Law Low         The Tark Tark Law Low         The Tark Tark Law Low         The Tark Law Low         The Tark Law Law Low         The Tark Law Law Law Law Law Law         The Tark Law Law Law Law Law Law Law Law Law Law                                                                                                    | Market at an about New      Image: Status Status Status       Assert at:     Image: Status Status       Market at at at a status     Image: Status       Market at at at at at at at at at at at at at                                                                                                    | Ablehri vor:               | Arbeitssatz     O Webbort                                                                                                    |    |                                        |
| Assert data (Second Second Sec     | A Kunt ar. () Anstroad () Anstroad () Anst | •Bis:                      | 10.11.2120, 18.01                                                                                                    | 61 | Tegesgebühr<br>10.11.2020 - 10.11.2020 |
| downik kash, dawnik wash, dawnik wash,           | decaration     table : decaration     table : decaration     ta      | Ankunttan:                 | Arbeitsolatz     O Wolmont                                                                                                    |    | + Spean bizañiger                      |
| 1 211 2003 1488 **********************************                                                                                                    | * Earlie for testing     *     *     *     *     *     *     *     *     *     *     *     *     *     *     *     *     *     *     *     *     *     *     *     *     *     *     *     *     *     *     *     *     *     *     *     *     *     *     *     *     *     *     *     *     *     *     *     *     *     *     *     *     *     *     *     *     *     *     *     *     *     *     *     *     *     *     *     *     *     *     *     *     *     *     *     *     *     *     *     *     *     *     *     *     *     *     *     *     *     *     *     *     *     *     *     *     *     *     *     *     *     *     *     *     *     *     *     *     *     *     *     *     *     *     *     *     *     *     *     *     *     *     *     *     *     *     *     *     *     *     *     *     *                                                                                                    | •Reisezieł:                | Baden, Österreich                                                                                                    |    | / Kiometergeld bearingen               |
|                                                                                                    |                                                                                                    |                            | 10.11/2020, 14:00                                                                                                    |    | 🥖 Belörderungszuschuts beantreg        |
| State:                                                                                                    | State:     Partnesstage       Vision:     Partnesstage       Vision:     Partnesstage       Vision:     Partnesstage       Vision:     Partnesstage       Vision:     Partnesstage       Vision:     Partnesstage       Vision:     Partnesstage       Vision:     Partnesstage       Vision:     Partnesstage                                                                                                    |                            | + Zuststalisties Reisesiel hinzuhigen                                                                                                    |    | Firstellungen                          |
| Trajeire vana 18300 O<br>monitari 401 O<br>Martine value value v | Troje in Kalassa 7 v<br>median dan da 2 Aduet enablishe d<br>S S S S S S S S S S S S S S S S S S S                                                                                                     | *Grund:                    | PH Fortbildung                                                                                                    |    | Cinacewonigen                          |
| tore often . testi<br>observet                                                                                                    | liter dan dan 22 Addet versuum o<br>andert 2<br>Disk for kens 2hd alse velokatinglye Atresse<br>angereel<br>,                                                                                                    | The globale:               | Kom 5626202                                                                                                    | 2  | 95                                     |
| Nite für jeries Ziel eine vollständige Adresse                                                                                                    | Dire for sees 2kt eine volstandige Atresse<br>augebont                                                                                                    |                            |                                                                                                    |    |                                        |
| 119/1×m                                                                                                    |                                                                                                    | lither elitite<br>Reiseart | Teil1                                                                                                    | 2  | Astoeli verknapile üvi                 |
|                                                                                                    |                                                                                                    | Unter elver .<br>Neinert   | terit t<br>x Zist eine voltständige Adresse<br>)                                                                                                    | 2  | Adueli verkupite G                     |
|                                                                                                    |                                                                                                    | Unter elver<br>Reinert     | ne it i Konten en verste en verste en ve<br>en verste en verste en verste en verste en verste en verste en verste en verste en verste en verste en verste en verste en verste en verste en verste en verste en verste en verste en verste en verste en verste en verste en verste en ve | 2  | Adaeti vennazile G                     |

Klicken Sie dazu auf das "Reiseziel"

| Adresse (Hauptziel)                 |                                           | Hier definieren Sie Ihr Reiseziel    | Nun sind alle erforderlichen                                        |
|-------------------------------------|-------------------------------------------|--------------------------------------|---------------------------------------------------------------------|
| Postleitzahl:<br>Ort:<br>*Gemeinde: | Adresse auswählen Baden Bo604 C           | Gemeinde (4)                         | Adresse (Hauptziel)                                                 |
| Bezirk:                             | Baden                                     | Baden 🛛 🛞 🔍                          |                                                                     |
| Land:<br>Adresse:                   | Österreich                                | 2500 Baden Baden 30604               | Postleitzahl: 2500                                                  |
|                                     | Ditte stausslicher Tethestend europäisten | 3200 Ober-Grafendorf Badendorf 31929 | Ort: Baden                                                          |
| *Steuerlicher Tatbestand:           | bitte steuerucher latbestand auswanten    | 8342 Gnas Badenbrunn 62380           | *Gemeinde: B0604 CP<br>Bezirk: Baden                                |
|                                     |                                           | 8412 Degnitz Redenderf 61027         | Land: Österreich                                                    |
|                                     |                                           | 6413 Ragilitz Badelidoli 61027       | Adresse: 🟠 Ziel aus Routen                                          |
|                                     | \<br>\                                    |                                      | *Steuerlicher Tatbestand: Bitte steuerlicher Tatbestand auswählen > |
|                                     |                                           |                                      |                                                                     |

Präzisieren Sie Ihren Eintrag durch Klicken auf "Ziel aus Routenplaner".

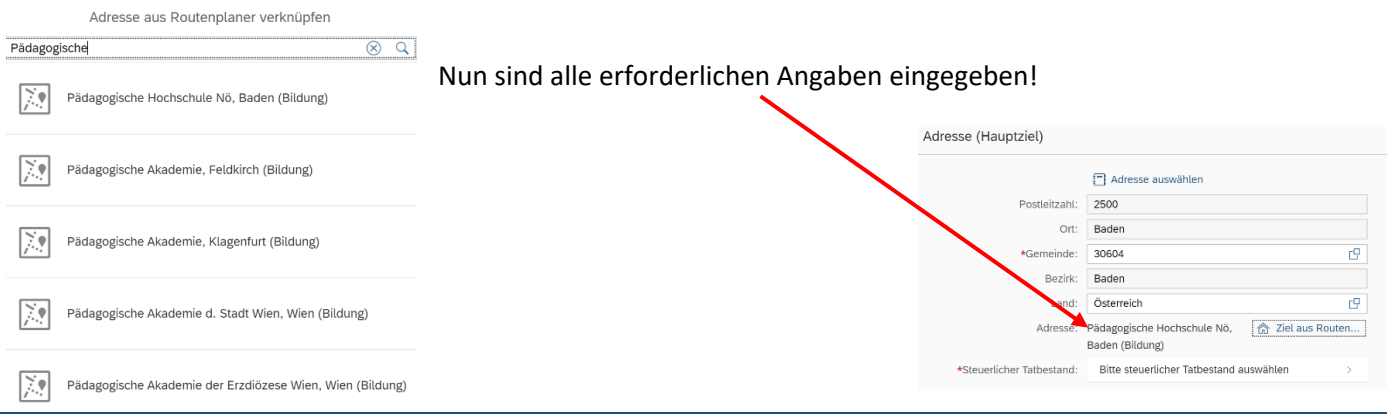

# **Die IT-BetreuerInnen Niederösterreichs**

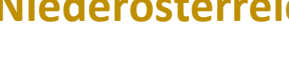

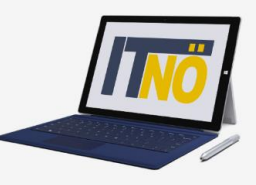

### it.noeschule.at

Definieren Sie als nächsten Schritt den steuerlichen Tatbestand! Im Falle einer Fortbildungsveranstaltung wählen Sie den Menüpunkt "Schulung"!

| <           | Steuerlicher Tatbestand                           | <             | Steuerlicher Tatbestand                                                                                                    |
|-------------|---------------------------------------------------|---------------|----------------------------------------------------------------------------------------------------|
| Steuerliche | er Tatbestand                                     | <b>1</b>      |                                                                                                    |
| Ta          | gesgebühr                                         | C             | > funktionale Zuständigkeit für mehrere Standorte                                                                                                    |
| 0           | > Außendiensttätigkeit                            |               | × Schulung                                                                                                    |
| 0           | > Dienstzuteilung                                 |               | z.B.: Grundausbildung. Weiterbildung<br>Die Tagesgebühr ist ab dem 184 Tag am gleichen Ort steuerpflichtig.                                                                                                    |
| 0           | > Dienstzuteilung steuerpflichtig                 |               | Auszug aus dem trass des BMF, 42 BMF-01222/01/1-VI//2007 Vom 17.99.2007<br>Eine vorübergehende Tätigkeit an einem Einsatzort in einer anderen politischen Gemeinde<br>Dieser Tatbestand stellt auf ein Tätigverden an einem festen Einsatzort ab. Tagesgelder bleiben in<br>diesem Zusammehang auf Grund des vorübergehenden Einsatzers steuerfich. Unter vorübergehend ist ein                      |
| 0           | > Fahrtätigkeit                                   |               | Ausmaß von sechs Monaten zu verstehen. Es ist dabei unmaßgeblich, ob der Arbeitnehmer sich<br>durchgehend oder wiederkehrend in der politischen Gemeinde aufhält. In diesen Zeitraum von sechs<br>Monaten sind auch jene Tage einzurechnen, in denen der Arbeitnehmer Tagesgelder im Sinne des § 26 Z<br>4 EStG 1988 bezogen hat. Hält sich der Arbeitnehmer Jänger als sechs Monate nicht in dieser |
| 0           | > funktionale Zuständigkeit für mehrere Standorte |               | poinscrien Gemeinde auf, beginnt die Frist neu zu lauren.<br>Eine vorübergehende Tätigkeit liegt besigielsweise vor, wenn Bedienstete zu Ausbildungszwecken<br>vorübergehend ist aber auch die Springertätigkeit von Postbediensteten an anderen Postämtern oder<br>das aushiftweise Tätiwarerbein in anderen Bankflüsien                                                                            |
| 0           | > Schulung                                        |               | Eine Versetzung schüeßt ein vorübergehendes Tätigwerden aus.                                                                                                    |
| 0           | > Schulveranstaltung                              | -             |                                                                                                    |
|             |                                                   | Kehren Sie ii | m Anschluss durch zweimaliges Klicken wieder zu                                                                                                    |

den Abrechnungsdetails zurück!

Unterschied Tarif I bzw. Tarif II (ist vorausgewählt und darf NICHT verändert werden!)

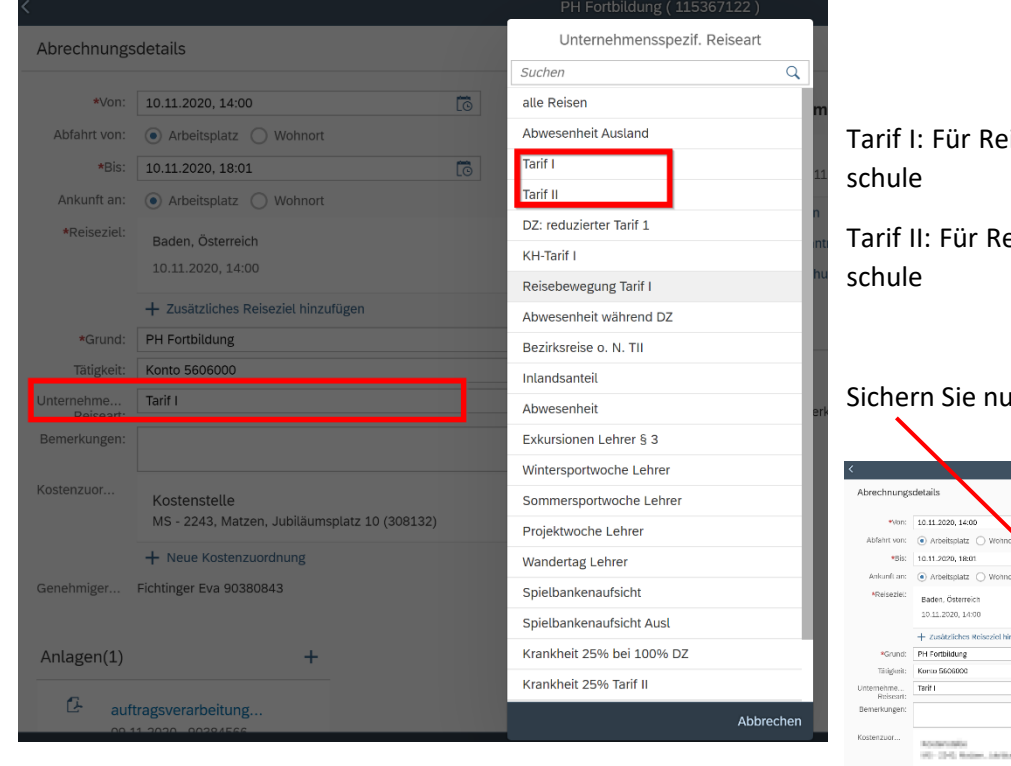

Tarif I: Für Reisen außerhalb des Bezirks der Stamm-

Tarif II: Für Reisen innerhalb des Bezirks der Stamm-

### Sichern Sie nun Ihre Reisekostenabrechnung!

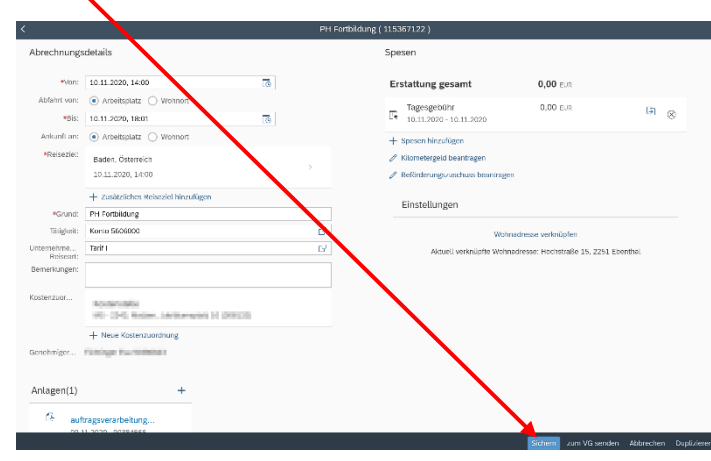

# **Die IT-BetreuerInnen Niederösterreichs** *it.noeschule.at*

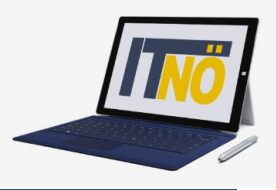

#### Wählen Sie im Anschluss "Kilometergeld beantragen"

| Spesen                                    |                 |                 | Markieren Sie alle Fahrtstrecken, für die Sie Kilometergeld beantra-                                   |
|-------------------------------------------|-----------------|-----------------|----------------------------------------------------------------------------------------------------|
| Erstattung gesamt                         | <b>0,00</b> EUR |                 | gen!                                                                                                   |
| Tagesgebühr<br>Le 10.11.2020 - 10.11.2020 | 0,00 EUR        | ⊗ <sup>€]</sup> | < Details                                                                                              |
| + Spesen hinzufügen                       |                 |                 | Bitte markieren Sie die Fahrtstrecken, für die Sie Kilometergeld beantragen möchten. 🔽 Alles auswählen |
| 🖉 Kilometergeld beantragen                |                 |                 | 🖆 Kilometergeld für Arbeitsplatz - Pädagogische Hochschule Nö, Baden (Bildung) (10.11.2020)            |
| Beförderungszuschuss beantrag             | en              |                 | Kilometer errechnet:     63     Kilometerkorrektur:     0     Anzahl Mitfahrende:                      |
| Einstellungen                             |                 |                 | 🖆 Kilometergeld für Pädagogische Hochschule Nö, Baden (Bildung) - Arbeitsplatz (10.11.2020)            |
|                                           |                 |                 | Kilometer errechnet: 63 Kilometerkorrektur: 0 Anzahl Mitfahrende:                                      |
|                                           |                 |                 |                                                                                                    |
|                                           |                 |                 |                                                                                                    |

#### Nun können die Spesen berechnet werden:

| Spe                             | sen                                     |                    |         |
|---------------------------------|-----------------------------------------|--------------------|---------|
| Ers                             | stattung gesamt                         | C Betrag berechnen |         |
| Ľ€                              | Tagesgebühr<br>10.11.2020 - 10.11.2020  | -, EUR             | (J) (S) |
| \$                              | Fahrtstrecke<br>10.11.2020 - 10.11.2020 | -,                 |         |
| + Spesen hinzufügen             |                                         |                    |         |
| Reförderungszuschuss beantragen |                                         |                    |         |

Zum Abschluss müssen unter Anlagen alle erforderlichen Unterlagen hochgeladen werden! (Fixplatzzusage, Teilnamebestätigung, genehmigter Reisantrag,...). Laden Sie möglichst gewissenhaft alle erforderlichen Unterlagen hoch um etwaige Rückfragen zu vermeiden!

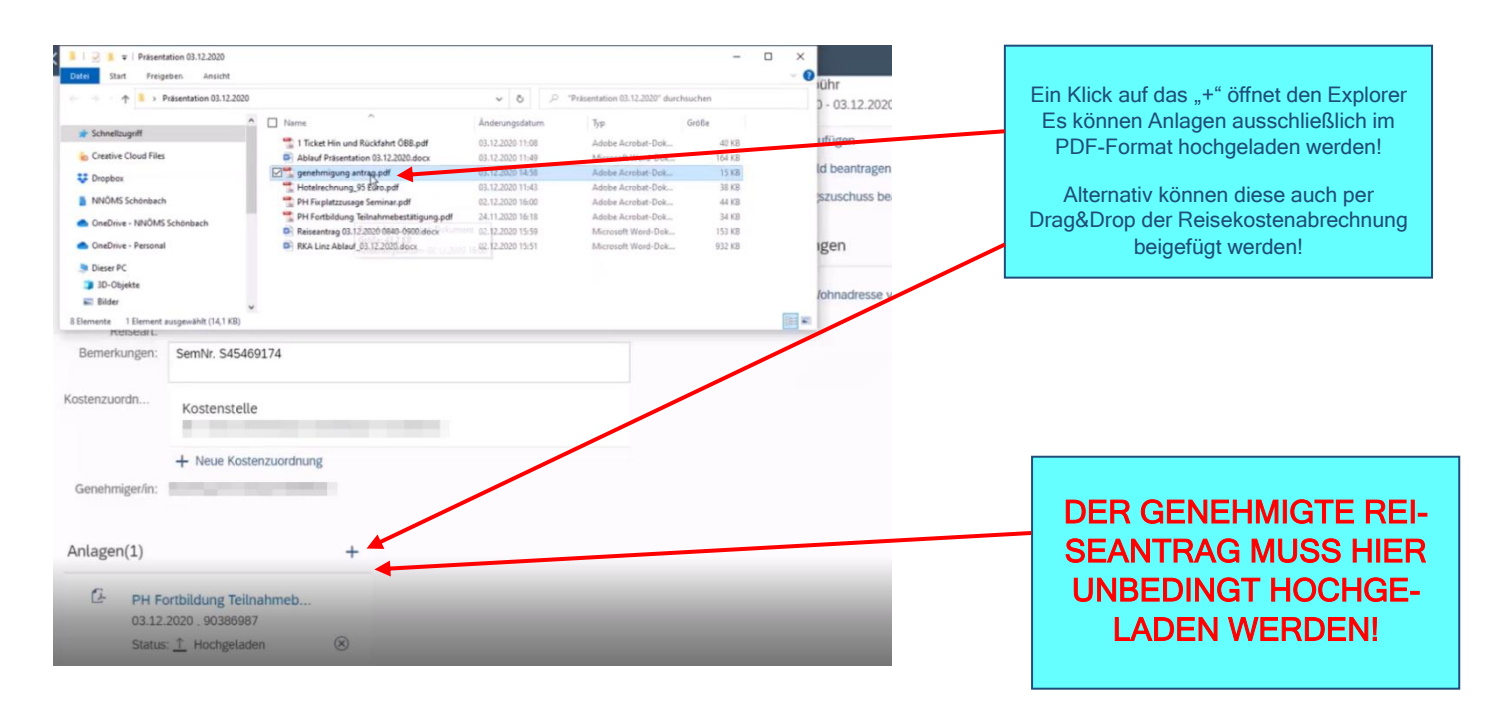

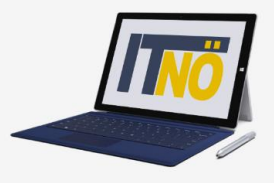

### Sie können nun die Reisekostenabrechnung "sichern" und zu Ihrem Vorgesetzten senden ("zum VG senden")!

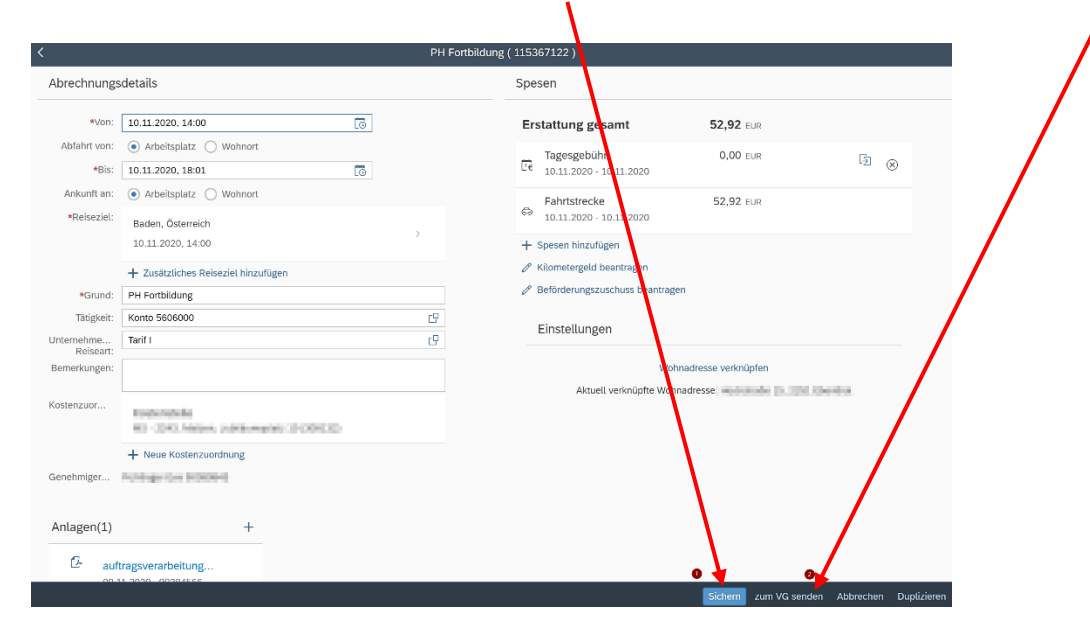

#### Es folgt nun eine Kurzübersicht Ihrer Reisekostenabrechnung!

| Reisekostenabrechnung                                           |                                                          |
|-----------------------------------------------------------------|----------------------------------------------------------|
| PH Fortbildung                                                  | Schließen Sie diese mit einem Klick auf "Bestätigen" ab! |
| 2500 Baden, Österreich<br>10. November 2020 - 10. November 2020 |                                                          |
| Erstattung gesamt52,92 EURSpesen gesamt52,92 EUR                |                                                          |
| Genehmiger/in                                                   |                                                          |
| Genehmiger/in:<br>Bestätigen Abbred                             | hen                                                      |